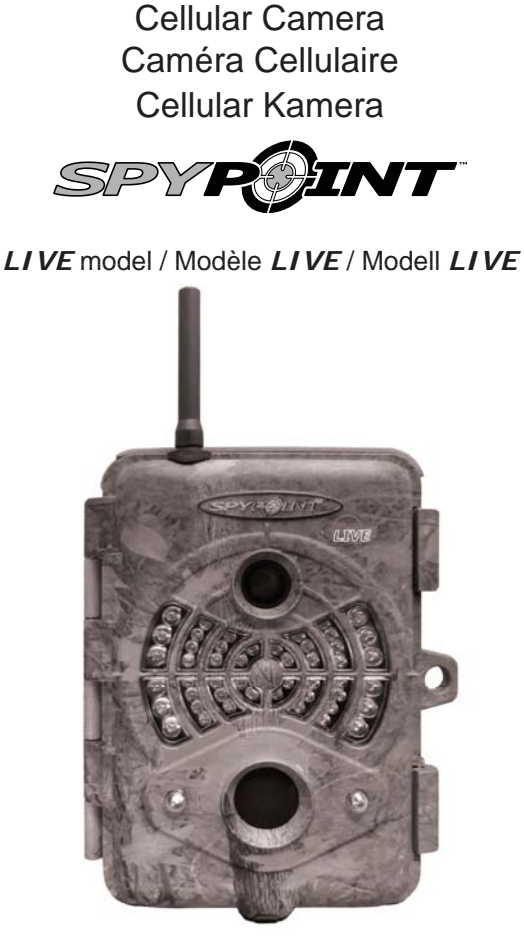

User's manual / Manuel de l'utilisateur / Bedienungsanleitung

WWW.SPYPOINT.COM

# **DECLARATION OF CONFORMITY**

We, UNIE-TECH ELECTRONICS CO., LTD. hereby declare that the product:

Applicant : 9138-4529 Quebec inc. GG Telecom

Address : 120 J.-Aurèle-Roux, Victoriaville, Quebec, Canada, G6T 0N5.

Product Name : Surveillance camera

Model Number : Live

Trade Mark : SPYPOINT

Test Report Number : UTE1213921-EMC

Manufactured by : 9138-4529 Quebec inc. GG Telecom

Manufacturer's Address : 120 J.-Aurèle-Roux, Victoriaville, Quebec, Canada, G6T 0N5.

The product conforms to the following Council Directives:

The EMC Directive 89/336/EEC and The Low Voltage Directive 73/23/EEC Per EMC

EN55022:1998 + A1:2000, CISPR 22:1997 + A1:2000, Class B Emissions Radio disturbance characteristics - Limits and methods of measurement. EN 61000-3-2: 2000, Limits for Harmonic Current Emissions. EN 61000-3-3: 1995 + A1: 2001, Voltage Fluctuation and Flicker. EN 55024:1998 + A2:2003, CISPR 24:1997 + A2:2002, Immunity Immunity characteristics - Limits and methods of measurement

CE

### Per LVD

Since the AA batteries used for the Surveillance Camera, there is no need for safety test to be performed on this product.

|                     | cy.                |                                              |                                                        |
|---------------------|--------------------|----------------------------------------------|--------------------------------------------------------|
| Manufacturer:       | GG Telecom         | - 1/15                                       | 7                                                      |
| Signature:          | Man Jam            |                                              | 9                                                      |
| D                   |                    | UNI-TECH ELECT<br>Room 1701,A Seat, Jialinha | IRONICS CO., LTD.<br>noting.No.2201 Shennanzhong Road. |
| Responsible Person: | Yan Gagnon         | - Futian District,Shenzhen,G                 | uangdong,China.                                        |
| Title:              | Technical Director | -                                            | Jenny Henny                                            |
| Date:               | July 15, 2012      | Signed by:<br>Name:                          | Jarry Huang                                            |
|                     |                    | _ Title:                                     | OC Manager                                             |
|                     |                    | Date of issue:                               | July 14, 2012                                          |
|                     |                    | C                                            | ertificate No. : CE1213921                             |
|                     |                    | 0                                            |                                                        |

# **TEHNILISED ANDMED**

| Foto salvestamine:                                        |                                                                       |  |
|-----------------------------------------------------------|-----------------------------------------------------------------------|--|
| Foto resolutsioon                                         | 5 MP                                                                  |  |
| File formaat                                              | JPG                                                                   |  |
| Seeriavõte                                                | Kuni 6 pilti                                                          |  |
| Time Lapse                                                | Interval 15sek kuni 2h                                                |  |
| Stamp                                                     | Kuupäev, kellaaeg, temperatuur ja<br>kuu faas trikitakse igale fotole |  |
| Pildistamise režiim                                       | Värvilised pildid päeval, must-valged öösel                           |  |
| Video salvestamine:                                       |                                                                       |  |
| Video resolution                                          | 640 x 480                                                             |  |
| File formaat                                              | MP4                                                                   |  |
| Võtte pikkus                                              | 10 - 90 sek                                                           |  |
| Võtte režiim                                              | Värviline video päeval, must-valge<br>öösel                           |  |
| Mälu:                                                     | SD/SDHC kuni 32 GB<br>(sisemälu ei ole)                               |  |
| Vaatamine:                                                |                                                                       |  |
| Sisseehitatud ekraan                                      | 3.5" TFT-LCD                                                          |  |
| TV väljund                                                | Composite video (PAL/NTSC)                                            |  |
| Arvuti väljund                                            | USB 2.0                                                               |  |
| Toide: (lisatarvikuid müüakse eraldi, vaata"Lisaseadmed") |                                                                       |  |
| Alkaline või liitium<br>patareid                          | 8x AA                                                                 |  |
| Liitium aku                                               | LIT-09/LIT-C-8                                                        |  |
| Väline toide                                              | 12 V aku                                                              |  |
|                                                           | 12 V adapter (AD-12V)                                                 |  |

| Päikese paneel                                              | Päikese paneel 12 V<br>koos akuga                                                              |
|-------------------------------------------------------------|------------------------------------------------------------------------------------------------|
| Liikumisandur:                                              | I                                                                                              |
| Sensor                                                      | PIR                                                                                            |
| Sensori nurk                                                | 30°                                                                                            |
| Sensori tundlikkus                                          | Seadistatav 1,5 kuni 15m                                                                       |
| Pildistamise vahemik                                        | Seadistatav 1 kuni 30 minutit                                                                  |
| Vooluvõrgu režiim<br>( ühendatud 12V DC<br>220V vooluvõrku) | Ülikiire reageerimisaeg                                                                        |
| Öise pildistamise süste                                     | em:                                                                                            |
| Infrapuna LED                                               | 48 infrapuna LED<br>(36 standartset + 12 suurt)                                                |
| Säritus                                                     | Automaatne Infrapuna tugevus                                                                   |
| Optiline vaateväli:                                         | 50°                                                                                            |
| Piltide GSM ülekande<br>süsteem:                            | <b>mySPYPOINT</b> -ga liitumine vajalik<br>Täpsem informatsioon müüjalt.<br>www.myspypoint.com |
| Piltide ülekandmine                                         | mobiilsidevõrgu kaudu üle<br><b>mySPYPOINT</b> weebikeskkonna                                  |
| Kaamera seadistamine                                        | mobiilsidevõrgu kaudu üle<br><b>mySPYPOINT</b> weebikeskkonna                                  |

# KOMPLEKTIS

- SPYPOINT LIVE kaamera
- GSM/GPRS antenn
- Kinnitusrihm
- USB kaabel
- Composite video kaabel
- Kasutusjuhend

EESTI

5

EESTI

# SIM KAARDI PAIGALDAMINE

Paigalda SIM kaart selleks ettenähtud pessa. SIM kaardi pesa asub patareide pesa all. Kasuta ristpea kruvikeerajat kaardipesa avamiseks. Toimi vastavalt juhendile ja joonistele.

EESTI

- 1. Kruvi kaardipesa katte kinnituskruvi lahti
- 2. Nihuta metallklamber OPEN suunas
- 3. Tõsta metallklamber ülesse
- 4. Paigalda SIM kaart nagu joonisel näidatud
- 5. Sule metallklamber ja nihuta LOCK positsiooni
- 6. Kruvi kaardipesa kate kinni tagasi

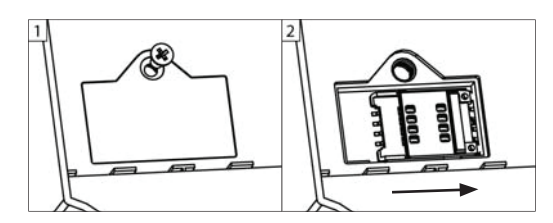

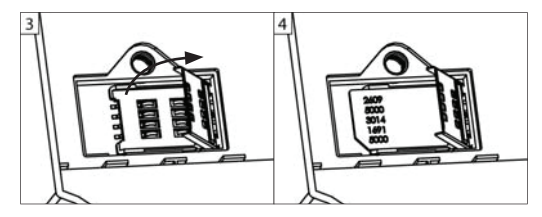

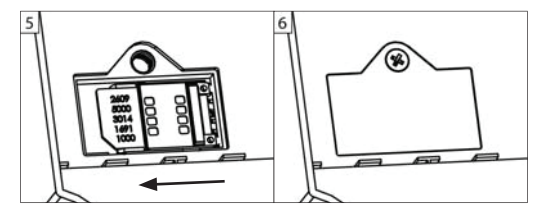

### TOIDE

Patareide täitumuse aste on nähtav LCD ekraanil üleval vasakul kui kaamera on Test režiimis. Üks kriips näitab et kaamera võib veel pildistada,kui soovitav on patareid välja vahetada. ( vaata joonist )

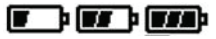

#### AA PATAREID

Kaamera vajab tööks 8 AA patareid (1.5V). Kasuta ainult alkaline vüi liitium patareisid. Samuti laetavate patareide 1,2V pinge ei ole piisav kaamera tööks. AA patareide paigaldamisel jälgi, et patareide pesas asuv lüliti oleks asendis "ALK". Patareide paigaldamisel jälgi polaarsust. Kasuta uusi patareisi, ära sega uusi patareisi vanadega.

#### LIITIUM PATAREI

Kaameras saab kasutada ka laetavat liitium patareid LIT-09/LIT-C-8 (müüakse eraldi ). Seda tüüpi patarei on tunduvalt külmakindlam, kestab kolmkorda kauem,kui AA patareid. Kui kasutad liitium patareid jälgi,et lüliti oleks asendis "RECH".

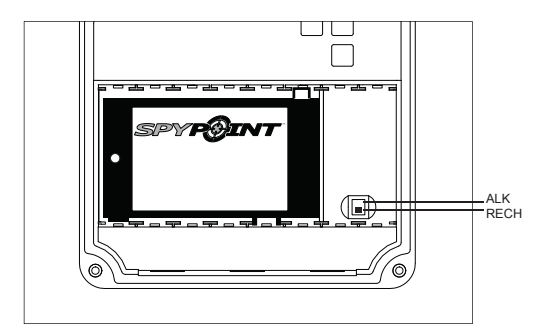

English

#### VÄLINE TOIDE

Kaamerat saab kasutada ka välise toitega, kas 12V aku või 12V DC adapteriga püsivooluga. Välise toite kasutamisel eemalda patareid kaamerast, et vältida ülepinget.

Välise toite puhul jälgi, et lüliti oleks asendis "ALK". Kombineerituna liitium patareiga sea lüliti asendisse "RECH"

#### PÄIKESEPATAREI

Kaameral on päikesepaneeli ühendamise võimalus liitium patarei laadimiseks. Jälgi et lüliti oleks asendis "RECH"

# MÄLU

Kaamera kasutamiseks on vaja paigaldada SD mälukaart. Kui kaart ei ole paigaldatud kuvab kaamera LCD displeile

"No memory card" Kaameras saab kasutada SD/SDHC kuni 32GB Mälukaardi eemaldamisel ja paigaldamisel peab kaamera olema välja lülitatud. Kui SD kaart sab täis kuvatakse "Memory card full" Mälukaardil olev vaba ruum kuvatakse protsendina displei ülal paremas nurgas "Test" režiimis.

Järgnevas tabelis on toodud keskmised piltide arv ja videode pikkus vastavalt mälukaardi mahule.

| BAATEL   |       |          |   |
|----------|-------|----------|---|
|          |       |          |   |
| I'I'ATIT | TLINU | ( F LAPI |   |
|          |       | <b>·</b> | / |

Kasuta "UP" ja "DOWN" nuppe menüüs liikumiseks või valiku muutmiseks, "OK" nuppu valiku kinnitamiseks ja "BACK" nuppu menüüs tagasi liikumiseks.

#### рното

Foto režiimi kasutamiseks Security režiimis ( täpsemalt vaata "Settings Menu" ).

Standalone. Cellular või

Standalone: Kui "Photo" režiim on valitud, siis test tuli vilgub 60 sek andes võimaluse kaamera vaateväljast lahkumiseks.

Cellular/Security: Kui "Photo" režiim on valitud võtab kaamera ühendust mySPYPOINT serveriga, ühenduse kulg on nähtav LCD displeil. Test tuli vilgub 60 sek andes võimaluse kaamera vaateväljast lahkumiseks.

Märkus: Kui kaamera serveriga ühendust ei saa, siis "Photo" foto režiim aktiveerub ja kuvatakse veateade. (Vaata "Veateated")

#### VIDEO

Kaamera salvestab videosi Standalone režiimis ainult (see "Settings Menu" for details).

Standalone: Kui "Video" režiim, siis test tuli vilgub 60 sek

|           | 2.0 GB | 4.0 GB | 8.0 GB | 32 GB |
|-----------|--------|--------|--------|-------|
| Photo     |        |        |        |       |
| 5 MP      | 1190   | 2380   | 4760   | 19040 |
| Video     |        |        |        |       |
| 640 x 480 | 3h     | 5h     | 11h    | 43h   |

Cellular/Security: kui kaamera seadistatudCellular võiSecurity režiimi, siis teavitatakse, et kaamera lülitub ümber Standalone režiimi.

#### SETTINGS

Kaamera täpsemad seaded (see "Settings Menu" for details). 9

#### TEST

Võimaldab kasutajal testida kaamera süsteeme. "Test" seades ei tee kaamera pilte ega salvesta videot. Liigu kaamera ees edasi tagasi. Kui kaamera avastab liikumise, siis kaamera test tuli vilgatab ja annab märku, et selles asendis on kaamera võimeline pildistama ja videot salvestama. Kui kaamera ei avasta liikumist, siis suurenda kaamera tundlikkust "Sensitivity" Setting menüüs "Low", "Medium" või "High". ("Madal", "Keskmine", "Kõrge") Soovituslik kaamera paigaldamise kõrgus 1,5m.

"Test" režiimis on kaameraga võimalik pildistada "OK" nuppu vajutades ja seda pilti "View" režiimiss vaadata.

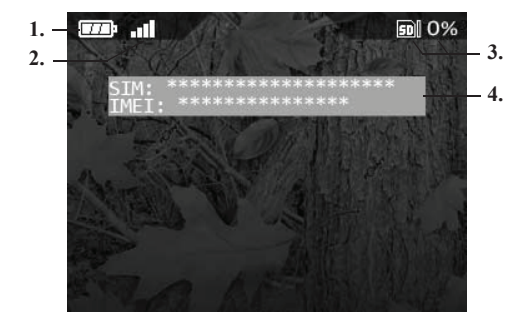

#### "Test" režiimi kuva selgitus:

- 1. Patarei täitumuse aste
- 2. GSM levi tugevus
- 3. Mälukaardi täitumus protsentides
- IKui kaamera on seatudCellular võiSecurity režiimi, siis kuvatakse SIM kaardi number ja GSM modemi number IMEI kood. Kui SIM kaarti pole paigaldatud, siis kuvatakse "SIM card error".

#### VIEW

Selles režiimis on võimalik vaadata pilte kaamera LCD displeilt või TV ekraanilt.

#### 3.5" värviline displei:

"View" režiimis ilmub displeile automaatselt viimati pildistatud pilt Vajuta "UP" või "DOWN" nuppu piltide kuvamiseks. Vajuta "OK" nuppu järgmiste valikute kuvamiseks:

| Play/Pause:  | Vali Video mängimiseks või Pausiks                                                                          |  |
|--------------|----------------------------------------------------------------------------------------------------|--|
| Protect:     | Kaitseb Video või pilti kustutamise eest,kui on kasutatud valikuid "Delete" või "Delete All".               |  |
| Protect all: | Kaitseb kõikki pilte ja videosi kustutamise eest, kui<br>kasutatakse valikuid "Delete" või "Delete<br>All". |  |
| Delete:      | Kustutab hetkel kuvatud foto või video                                                                      |  |
| Delete all:  | Kustutab kõik pildid ja videod, mis ei ole kaitstud.                                                        |  |
| Format:      | Kustutab kõik pildid ja videod mälukaardilt,<br>kaasaarvatud kaitstud pildid-videod.                        |  |

#### TV:

Piltide vaatamine TV ekraanilt.

Lülita kaamera sisse ja ühenda kaameraga kaasas olev videokaabli kollane ots teleri "VIDEO IN" pessa ja kaabli teine ots kaamera "TV OUT" pessa. Teleri ekraanile kuvatakse viimati salvestatud pilt. Piltide ja videote sirvimiseks vajuta "UP või "DOWN" nuppu. "OK" nupp toimib analoogselt eelnevalt kirjeldatule.

English

11

# SETTINGS

Kaamera täpsemate seadete menüü. Keele valimiseks vajuta "DOWN" nuppu "Language" valimiseks. Vajuta "OK" tee valik "UP" või "DOWN" nuppu kasutades. Valiku kinnitamiseks vajuta "OK". Nüüd kuvatakse kõik menüüd valitud keele.

12

| Mõned valikud välistavad mõndasi teisi valikuid mis kuvatakse<br>hallina. |                                                                                                    |  |
|---------------------------------------------------------------------------|----------------------------------------------------------------------------------------------------|--|
| Date:                                                                     | Vali Aasta/Kuu/Päev (Year/Month/Day)                                                                             |  |
| Time:                                                                     | Seadista kellaaeg Tund/Minut/ Sekund<br><u>Märk</u> us: sekundeid ei trükita pildile                             |  |
| Time format:<br>(12h/24h)                                                 | 12 või 24 tunni süsteemi valimine                                                                                |  |
| Delay:<br>(1min/3min/5min/<br>10min/15min/<br>30min)                      | Pildiseeriate vahelise ajavahemiku seadistamine<br>Selle ajavahemiku jooksul kaamera ei reageeri<br>liikumisele. |  |
| Video length:<br>(10s/30s/60s/90s)                                        | Video pikkuse valik                                                                                              |  |
| Multi-shot:<br>(1/2/3/4/5/6<br>consecutive shots)                         | Piltide arvu valik seeriavõttes.<br>Iga pildi vahe on 10 sekundit.                                               |  |

| Time Lapse:<br>(Off/10min/30min/<br>1h/2h) | Võimaldab seadistada kaamera pildistama teatud<br>ajavahemiku järel. Hea kasutada, kui tead, et<br>loomad asuvad kaamera tuvastuskaugusest<br>väljaspool.                                                                                       |  |  |
|--------------------------------------------|----------------------------------------------------------------------------------------------------|--|--|
|                                            | Kui"Time Lapse" on sisse lülitatud:         • "Delay" valik on välistatud         • "Multi-shot" valik on välistatud         • Piltide resolutsioon on vähendatud800x600                                                                        |  |  |
|                                            | <b>NB!:</b> "Time Lapse" režiim on lubatud ainult<br>"PHOTO" režiimis, mitte "VIDEO"<br>režiimis.                                                                                                    |  |  |
| Time start/<br>Time stop:                  | Võimaldab kasutajal seada kaamera töötamise<br>aega. Start ja Stop vahelisel ajavahemikul<br>kaamera lülitub sisse ja on valmis pildistamiseks                                                                                                  |  |  |
|                                            | <u>Näiteks:</u> kui kasutaja valib Start ajaks 7:00<br>ja Stop ajaks 23:00, siis kaamera reageerib<br>liikumisele ja teeb pilte ainult sellel ajavahemiku<br>Vajuta "OK" ja kasuta "UP" ja "DOWN" nuppe<br>soovitud ajavahemiku seadistamiseks. |  |  |
|                                            |                                                                                                    |  |  |
| Sensitivity:<br>(Low/Medium/               | Seadista kaamera tundlikkust                                                                                                    |  |  |
| High)                                      | <u>NB!:</u> Kaamera registreerib ainult<br>soojasi liikuvaid objekte. Väldi liikuvate okste<br>sattumist liiga ligidale kaamera vaatevälja.<br>Päikese paistmisel neile võib tekkida valesi<br>signaale.                                        |  |  |

Eesti

| Stamp:<br>(Yes/No)              | Vali kas kuupäev, temperatuur, kuu faas<br>trükitakse pildile või mitte                                                                            | Power:<br>(Batteries/<br>Electricity)Toiteallika valikVali "Electricity" kui kasutad 12V DC adap<br>otse 220v vooluvõrgust toitel. Seda režiimi<br>kasutada kui kaamerat kasutatakse valveks.<br>Ülikiire kaamera reageerimine liikumisele.<br>Soovitame eemaldada AA patareid.Toiteks on vajalik 12 V DC 800mA adapter                                                                                                   | terit                 |
|---------------------------------|----------------------------------------------------------------------------------------------------|----------------------------------------------------------------------------------------------------|-----------------------|
| Temp.<br>format:<br>(°F/°C)     | Temperatuuri süsteemi valik                                                                                                    |                                                                                                    |                       |
| <b>Theft alert:</b><br>(Yes/No) | Kui see valik on valitud,siis kaamera varguse<br>korral saadab kaamera viimati pildistatud pildid                                                  | <ul> <li>Kui "Electricity" on valitud :</li> <li>Valik "Delay" on vähendatud 2 sekundile<br/>kiiremaks pildistamiseks</li> <li>"Multi-shot" ajavahemik piltide vahel 2<br/>sekundit.</li> <li>"Time Lappe" on välistetud</li> </ul>                                                                                                    | ;                     |
|                                 | <b><u>NB</u>!:</b> Pildid saadetakse ainult suures"Large"<br>formaadis.<br>Samuti saadetakse hoiatus kasutaja emailile<br>ja SMS sõnum telefonile. | <ul> <li>"Synchronize" on lukustatud "Permanen<br/>p i l t i d e k o h e s e k s s a a t m i s o<br/>peale pildistamist</li> <li>"Synchronize at" ignoreeritakse.</li> <li>Kui "Multi-shot" o n l u b a t u d , s<br/>piltide ülekanne teostatakse koheselt peal<br/>fotoseeria salvestamist.</li> <li>Kaamerat sünkroniseeritakse iga 10 min<br/>ja keskmiselt 1,4MB andmeid vahetataks<br/>selle aja jooksul</li> </ul> | t"<br>eks<br>iis<br>e |

Language: Valik kaamera menüü keele valimiseks (English/Français) Eesti

15

Eesti

| Mode:<br>(Standalone/ | Kaamera töörežiimi valik                                                                                                    |          | Kui " <u>Security</u> " režiim on valitud, siis<br>kaamera töö on sama kui on"Cellular"režiim.                                                                                                    |
|-----------------------|----------------------------------------------------------------------------------------------------|----------|----------------------------------------------------------------------------------------------------|
| Cellular/Security)    | <ul> <li>Kui "<u>Standalone</u>" režiim on valitud :</li> <li>Kaamera salvestab fotosi ja videosi mälukaardile</li> <li>Valikud "Theft alert", "Carrier", "Synchronize", "Synchronize at" and "Transmit format" on mitteaktiivsed kuna mobiilsidevõrgu ühendust ei kasutata selles režiimis.</li> <li>Eelseadistatud "Time Lapse" valikud on vähendatud 15s/30s/1min/5min/10min/30min 1h/2h.</li> </ul>                   | /        | <ul> <li>väljaarvatud:</li> <li>Pildid saadetakse kohe peale pldistamist<br/>mySPYPOINT interneti keskkonda.</li> <li>Kaamera sünkroniseerib jätkuvalt läbi<br/>mySPYPOINT serveri vastavalt<br/>eelseadistatud valikutele "Synchronize" ja<br/>"Synchronize at".</li> <li>"Multi-shot" kiirus on muudetud 5 sekundi<br/>peale iga võtte vahel.</li> <li>Kui "Multi-shot" on valitud, siis fotod<br/>saadetakse ära koheselt peale seeria<br/>salvestamis SD kaardile.</li> <li>Paväimi "Sorvitiv Alast" valik en eerdeval</li> </ul> |
|                       | <ul> <li>Kui "<u>Cellular</u>" režim on aktiveeritud<br/>(Vajalik on liitumine <i>mySPYPOINT</i> weebi lehel<br/>külasta www.myspypoint.com )</li> <li>Kaamera töötab üle mobiilsidevõrgu ja<br/>saadab pilte üle interneti <i>mySPYPOINT</i><br/><i>serverisse</i> sinu lehele vastavalt<br/>eelseadistatud valikutele "Synchronize" ja<br/>"Synchronize at".</li> <li>Videosi ei saa saata <i>mySPYPOINT</i></li> </ul> |          | <ul> <li>Rezimi Security Alert Valik on saadaval<br/>mySPYPOINT weebi lehel.</li> <li><u>NB:</u> Security režiim on soovitav valida<br/>aladel, ku liikumised on harvad ja kaamerat<br/>ei saa lülitada elektrivõrku. See on hea reziimi<br/>valik, kui on vaja säästa patareisi, aga samas on<br/>vaja kasutada Security režiimi.</li> </ul>                                                                                                    |
|                       | kasutaja keskkonda.<br>• Pildid salvestatakse samuti ka SD kaardile<br><u>NB:</u> Cellular režiimis on soovitav<br>kasutada välist 12 volt toidet.                                                                                                    | Carrier: | Mobiilside teenuse pakkuja valimine.<br>Kasutada saab ainult valikus olevate teenuse<br>pakkujate SIM kaarte.                                                                                                    |

se kohe peale pldistamist **IT** interneti keskkonda. oniseerib jätkuvalt läbi **T** serveri vastavalt alikutele "Synchronize" ja ". irus on muudetud 5 sekundi vahel. t" on valitud, siis fotod coheselt peale seeria kaardile. curity Alert" valik on saadaval **T** weebi lehel. žiim on soovitav valida ed on harvad ja kaamerat trivõrku. See on hea reziimi säästa patareisi, aga samas on irity režiimi. pakkuja valimine. ult valikus olevate teenuse rte. Synchronize: Siin saab määrata, mitu korda kaamera võtab (1/2/6/12 times ühendust mySPYPOINT serveriga a day) Ühedudes serveriga saadetakse pildid mySPYPOINT weebi lehele kontrollitakse seadeid ja vajadusel uuendatakse valikuid.

Eesti

| Synchronize<br>at:                                   | Siin määratakse kellaaeg, millal kaamera<br>võtab ühendust <b>mySPYPOINT</b><br>serveriga, fotode ülekandmiseks kasutaja<br><b>mySPYPOINT weebi lehele.</b>                                                        | Infrared:<br>(On/One LED/Off) | nähtama<br><u>ON:</u> Kõ<br>põle |
|------------------------------------------------------|----------------------------------------------------------------------------------------------------|-------------------------------|----------------------------------|
|                                                      | <b>e.g.1</b> : Kui on valitud"Synchronize at" 8:00 ja "Synchronize" on valitud 6/day. Siis kaamera võtab serveriga ühendust 6 korda päevas ja esimene ühendus on kell 4, siis 8, 12, 16, 20 ja 24.                 |                               | One LE<br>joonist).<br>lisavälku |
|                                                      |                                                                                                    |                               |                                  |
| <b>Transmit</b><br>format:<br>(Thumbnails/<br>Large) | Määrab mllise suurusega pildid saadetakse<br>mySPYPOINT kasutaja lehel.<br>Thumbnails: 160x120 pixels                                                                                                    |                               | Щ (О{<br><b>OFF:</b> IR          |
|                                                      | Large: 640x480 pixels                                                                                                    |                               |                                  |
|                                                      |                                                                                                    |                               |                                  |
|                                                      |                                                                                                    |                               |                                  |
|                                                      |                                                                                                    |                               |                                  |
| <b>Continuous:</b><br>(Yes/No)                       | Võimaldab kaameral töötada pidevas režiimis.<br>Kui mälukaardil ei ole enam ruumi piltide või<br>videode salvestamiseks, siis uued pildid<br>salvestatakse vanade piltide peale, et kaamera<br>saaks tööd jätkata. |                               |                                  |

Eesti

nähtamatu IR välgu režiimi valikud

**ON:** Kõik LED'id lähevad öösel pildistamisel põlema

Dne LED: Ainult üks LED läheb põlema (vaata oonist). See valik on vajalik kui kasutatakse isavälku IR-Booster (müüakse eraldi)

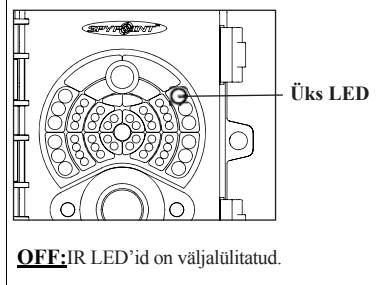

Eesti

### SMS SEADISTAMINE

#### SMS hoiatuse sisselülitamine

**SPYPOINT LIVE** kaameraga on võmalik saata SMS hoiatussõnumeid ühele või mitmele mobiiltelefonile. SMS hoiatuste saatmiseks on kaks võmalust :

 <u>"Theft alert" valiku aktiveerimisega</u>: kaameral on security süsteem, mis registreerib kaamera põrutused ja liikumise (vargus või vandalism) ja informeerib sellest kasutajat saates SMS hoiatuse ühele või mitmele telefonile. Seda valikut saab aktiveerida kaamera menüüst.

2. <u>Aktiveerides valiku "Security alert"</u>: valik on aktiivne kui kaamera on seadistatud **Security** režiimi, see valik lubab kaameral saata SMS teate ühele või mitmele telefonile, kui kaamera on avastanud liikumise ja pildistanud.

Note: Seda valikut saab aktiveerida ainult läbi mySPYPOINT kasutajakonto seadistuse "Setup" valiku "SMS Alerts" all. Et valik saaks aktiveeritud peab kaamera töötama Security režiimis (valik kaamera "Settings" menüüs).

#### **TELEFONI NUMBRITE LISAMINE**

Et kaamera saaks SMS sõnumeid saata peab ta olema programmeeritud konfiguratsooni failiga,mis sisaldab valitud telefoni numbreid Toiminii:

1. Lae alla configuration file

- Mine www.spypoint.com lehele ja lae alla file "sms.zip" (asub "firmware update" -> LIVE camera -> -> "SMS Configuration").
- Ava .zip file topeltklõpsuga.
- 2. Lisa/muuda telefoni numbreid
- · Ava "sms.txt", see on algselt tühi.
- Sisesta telefoninumbrid, koos suunakoodiga (üks number reale, ilma tühikute ja lisa märkideta).
- Salvesta file.

- 3. Installeri file kaamerasse
- Kopeeri telefoninumbreid sisaldav file "sms.txt" SD kaardile.
- · Veendu, et kaamera oleks väljalülitatud asendis OFF.
- Paigalda SD kaart kaamerasse.
- Hoia all "OK" nuppu ja lülita kaamera sisse asendisse ON
- Display lülitub sisse ja ilmub kiri "Updating SMS list...".
   "OK" nupu võib nüüd lahti lasta.
- Kui displeile ilmub kiri "Updating SMS list...OK", lülita kaamera välja
- Kaamera sisaldab nüüd telefoni numbreid millele vajadusel SMS sõnumeid saata

Telefoni numbrite listi muutmiseks korda punkte 2. ja 3. muutes telefoni numbreid.

SMS sõnumite saatmise lõpetamiseks korda samme 2. ja 3. kasutades tühja file,ilma telefoni numbriteta.

NB : SMS sõnumite saatmine võib olla tasuline

Eesti

### **DOWNLOADING TO A COMPUTER**

Piltide ja videote salvestamiseks või vaatamiseks arvutis peab kaamera olema sisse lülitatud ja menüü olekus enne kui kaamera arvutiga USB kaabliga ühendada. Kui kaabel on ühendatud, siis arvuti tunneb kaamera ära ja paigaldab vajaliku tarkvara automaatselt. Kliki "My Computer" ja vali "Removable Disk" Siis "DCIM" ja "100SPYPT" nüüd saad sirvida fotosi

Kaust nimega "TRANSMIT" on süsteemi kaust, ära seda kausta muuda.

<u>Note:</u> .MP4 formaadis videod vajavad vaatamiseks tarkvara nagu VLC või QuickTime.

Pilte saad ka vaadata, võttes SD kaardi lihtsalt kaamerast välja ja sisestades selle arvutisse SD kaardi pessa.

### VEAD

#### Ei inimesi ega loomi ei ole fotodel:

- Tõusev ja loojuv päike võib kaamerat mõjutada. Kaamera tuleb õmber paigutada.
- Öösel kaamera tuvastab liikumise väljaspool IR välgu ulatust Soovi korral vähenda kaamera tundlikkust ("Settings menu" / "Sensitivity").
- Väikesed loomad tekitavad liialt palju tuvastusi. Muuda kaamera tundlikkust või tõsta kõrgemale.
- 4. Liikumisandur võib tuvastada liikumise läbi okste ja lehtede.
- Kui objekt liigub liialt kiiresti, võib see olla juba kaamera vaateväljast väljas, enne kui toimub pildistamine. Vii kaamera kaugemale, suurendades sellega vaatevälja.
- Kaamera peab olema kinnitatud kindlale jäigale alusele nagu näiteks suur puu.

#### Punane tuli vilgub:

 Kaamera on seatud "Photo" või "Video" režiimi. Punane tuli vilgub 60 sekundit, lubades sul lahkuda, enne kui sensor hakkab liikumisi tuvastama.

### **VEA TEATED**

| Modem error                                                                    | kaamera GSM modem on defektne                                                                                                    |  |
|--------------------------------------------------------------------------------|----------------------------------------------------------------------------------------------------|--|
| SIM card error                                                                 | SIM kaart puudub või on vigane                                                                                                    |  |
| No service SIM kaardi GSM teenuse pakkuj:<br>võrguga ei saa ühendust ( levi po |                                                                                                    |  |
| Wrong cellular config                                                          | Vale mobiilsidevõrgu operaator.<br>Mine seadete menüüsse ja kontrolli<br>üle.                                                                                                    |  |
| No data plan or server<br>not accessible                                       | Serveriga myspypoint.com ei saa<br>ühendust või konto pole aktiivne                                                                                                    |  |
| Account required                                                               | SIM kaart ei ole registreeritud<br>myspypoint.com serveris                                                                                                    |  |
| Cellular not available<br>in video mode                                        | Kaamera on seadistatud <b>Cellular</b> või<br><b>Security</b> režiimi. Peab muutma<br><b>Standalone</b> režiimiks.                                                                 |  |
| Could not connect                                                              | Puuduvad andmed või muu viga                                                                                                    |  |
| Internal Error                                                                 | Kaamera tuleb välja lülitada ja uuaesti<br>sisse lülitada 1 min möödudes.<br>Selle probleemi vältimiseks peab kaamera<br>välja-sisse lülitamise vahe olema<br>vähemalt 2 sekundit. |  |

Tehniline tugi :

Baltic Hunter OÜ Tartu 5, Viljandi Tel. 4343262